# 申込方法

Blackboard から ①申込フォーム ②小論文(600 字以上 800 字以内)を入力・提出してください。 小論文の題目: 留学の動機と、本研修の経験を帰国後どのように活かしたいか

# 申込期間: 2018 年 8 月 22 日(水)9 時 ~ 8 月 28 日(火)<u>16</u>時(締切厳守)

申込者(申込を期限までに完了した学生)に対して、8月29日(水)11時から16時の間に Spiritメールアドレス(学生番号@rikkyo.ac.jp)宛にメールを送信します。 受信しなかった人は国際センター(池袋・新座)に申し出てください。

## Blackboard のアクセス方法

- □ 立教大学の SPIRIT(学内者サイト)にアクセスしてください https://spirit.rikkyo.ac.jp/
- □ 画面上部のタブメニュー(「カテゴリから選ぶ」の上)の中から Blackboard をクリック
- □ 「Blackboard にログイン」 をクリック
- □ 画面中央の Login をクリック
- □ 自分の V-Campus ID とパスワードを入力後、 サインイン をクリック
- □ 初回ログイン時のみ、新機能の紹介画面が表示されるので 閉じる をクリック

### Blackboard にアクセス後、申込画面に進み受講登録を行ってください(8月22日9時開始)

- □ 画面左上のタブ(紫色のタブ)の公開コースをクリック
- □ 画面左上の海外留学研修の 国際センター春季語学研修 2018 をクリック
- □ 左の 初回アクセス時の注意 をクリック
- □ 指示に従い登録を行ってください。受講登録を完了すると申し込み可能になります。

### 「国際センター春季語学研修 2018」の「申し込み」にアクセスし、申し込みを行ってください

- 申込方法をよく読み、①申込フォーム ②小論文 を入力・提出してください。
- 申込フォームは、入力に10分~15分程度かかります。入力途中で保存し、後で入力を再開することはできませんので、注意してください。
- 申込フォームは、名前や住所などの基本情報の他に、単位認定希望の有無(申込完了後、変更することはできませんので注意してください)、保証人承諾の有無、第2・3希望の有無、過去の渡航歴の内容(過去2回分)、 語学試験(TOEFL、IELTS、TOEIC)のスコアを入力する欄があります(語学試験のスコア入力は任意。スコアは 選考には影響しません)。事前に確認の上、入力してください。

Blackboard に関する質問 メディアセンターヘルプデスク:03-3985-2905 メディアセンター窓口【池袋】8号館4階【新座】8号館2階 質問をする際は、国際センター春季語学研修2018 についての質問である旨を伝えてください。